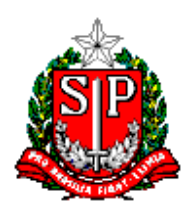

SECRETARIA DE ESTADO DA EDUCAÇÃO DIRETORIA DE ENSINO – REGIÃO CENTRO CENTRO DE INFORMAÇÃO EDUCACIONAL E GESTÃO DA REDE ESCOLAR NÚCLEO DE GESTÃO DA REDE ESCOLAR E MATRÍCULA Avenida Olavo Fontoura, nº 2222 – Casa Verde CEP: 02510-010 – São Paulo – SP E-mail: dectrnrm@educacao.sp.gov.br

# Comunicado NRM – 47/2017

Data: 01/11/2017

Assunto: Censo Escolar 2017 – Módulo de Confirmação de Matrícula

Senhores Diretores,

Informamos que durante todo o período de <u>31/10 a 09/11/2017</u> estará disponível o <u>Módulo de Confirmação de Matrícula</u> para as escolas, Secretarias Municipais e Diretorias de Ensino.

De acordo com a Portaria 235, de 04 de agosto de 2011, que estabelece parâmetros para a validação e a publicação das informações declaradas ao Censo Escolar da Educação Básica é de "responsabilidade dos estabelecimentos de ensino público e privado das Secretarias de Educação Estaduais e Municipais e do Distrito Federal realizar a confirmação dessas matrículas" acessando o "Módulo Confirmação de Matrícula" disponível no site <u>http://censobasico.inep.gov.br</u>

Lembramos que as matrículas com duplicidade de vínculo de escolarização que não forem confirmadas serão <u>desconsideradas</u> para a publicação final do Censo e, consequentemente, para o repasse de recursos financeiros pela União.

# Módulo de Confirmação de Matrículas

 Confirmação: Ao realizar a confirmação, o usuário estará afirmando que o aluno estava matriculado na <u>data de referência do Censo (31/05/2017)</u>. Sendo assim, o vínculo será mantido.

Para confirmar as matrículas com duplicidade de vínculo de escolarização, acesse o menu Módulo de Confirmação de Matrículas.

# Relatórios de duplo vínculo

- Relação de alunos com mais de um vínculo de escolarização na mesma escola.
- 2. Relação de alunos vinculados em outra escola.
- 3. Relatório consolidado de correção de duplo vínculo de escolarização.

# Tela para Perfil Escola

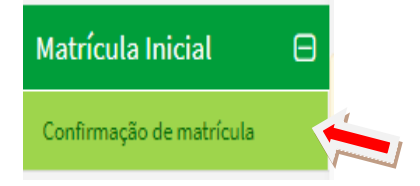

Para confirmar a matrícula - Clicar no Relatório desejado.

# Confirmação de matrícula

Listagem de relatórios

Escola Fechada! Para habilitar a edição dos dados desta escola é necessário retificar o Censo Escolar no menu Solicitar Fechamento.

# Relatórios de duplo vínculo

- Relação de alunos com mais de um vínculo de escolarização na mesma escola
- Relação de alunos vinculados em outra escola
- Relatório consolidado de correção de duplo vínculo de escolarização

A escola poderá clicar em "pesquisar" e será apresentado a lista com os dados dos alunos e seus respectivos vínculos ou poderá utilizar os filtros para realizar a pesquisa.

| Escola Selecionada: 3506     |                                    | RES                         |                             | 1 ISABE                      |  |
|------------------------------|------------------------------------|-----------------------------|-----------------------------|------------------------------|--|
| sp                           | Municipio<br>Selecione             |                             | Örgão Regional<br>Selecione |                              |  |
| Dados da escola              |                                    |                             |                             |                              |  |
| Dependência administrativa   |                                    | Categoria da escola privada |                             | Corvênio com o poder público |  |
| Selecione                    |                                    | •                           |                             | Selecione                    |  |
| Sódigo e nome da Escola      |                                    |                             |                             |                              |  |
| Selecione                    |                                    |                             |                             |                              |  |
| )ados da turma<br>4odaildade |                                    | Etapa                       |                             |                              |  |
| TURMA                        |                                    |                             |                             |                              |  |
| Dados do Aluno               |                                    |                             |                             |                              |  |
| dentificação única           | Status de confirmação<br>Selecione |                             |                             | N N                          |  |
| Limper                       |                                    |                             |                             | Parquia                      |  |
|                              |                                    |                             |                             |                              |  |
|                              |                                    |                             | 4                           |                              |  |

Abrirá o relatório - para confirmar clicar no "

### Resultado da busca

| Foram encor | ntrados 5 registro     | s              |           |                   |                 |                               |                  |
|-------------|------------------------|----------------|-----------|-------------------|-----------------|-------------------------------|------------------|
| Primeira    | Anterior 1             | Próxima Última |           |                   |                 |                               |                  |
| Nome do     | Aluno - AMAND          |                |           |                   | Identi          | ficação única - :             | 112              |
| Matrícula   | Escola                 | Dependência    | Categoria | Município         | Turma           | Etapa                         | Confirmação<br>3 |
| 266072609   | 350100 -<br>RA<br>EIRO | Estadual       | -         | Embu das<br>Artes | 067 -<br>B00203 | Ensino<br>Médio -<br>3º Série |                  |

### Conferir os dados do aluno - clicar em "Enviar"

Confirmação de Matrícula de Aluno EDUCACENSO 2017 Confirmo que o (a) aluno (a) abaixo relacionado estava regularmente matriculado e frequente na data referência do Censo Escolar 2017 (31/05/2017) na entidade 350 - PAU HEIRO e turma 110 - B00203 786 - Ensino Regular farência do cumentos que garanta confiabilidade dessas informações (ficha de matricula do aluno, diário de classe, livro de frequencia, histórico escolar), respondendo administrativa, vivil e penalmente, pela inclusão de informações inadequada, se comprovada a omissão ou comissão, dolo ou culpa, nos termos da Lei nº8. 429 de 02 de junho de 1992. ID: 112 - 71 Mome: AMAN Diados: NEURA ADILS - SA Exo: Feminino Responsável pela confirmaçõe: ISABEL DORO SHEIRO CF: 10 - 33 Data e hora: 31/10/2017 09:37:41

Ao enviar, aparecerá a tela para confirmar a matrícula – clicar em "OK"

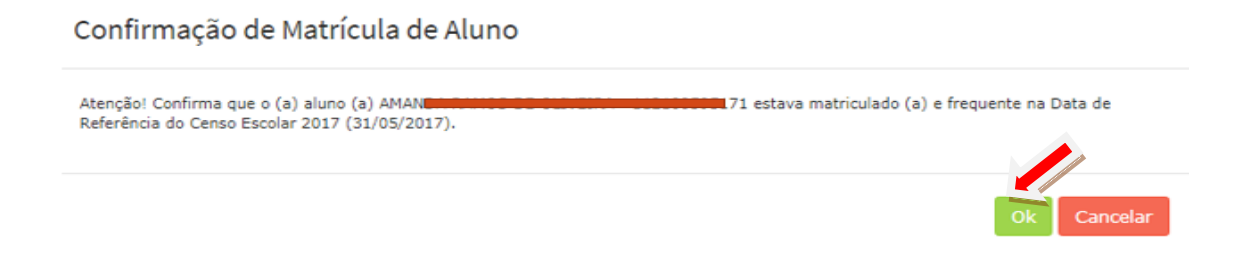

Ao confirmar a matrícula será gerado o recibo de confirmação de matricula em PDF – imprimir e arquivar ou salvar.

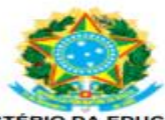

MINISTÉRIO DA EDUCAÇÃO INSTITUTO NACIONAL DE ESTUDOS E PESQUISAS EDUCACIONAIS ANÍSIO TEIXEIRA - INEP DIRETORIA DE ESTATÍSTICAS EDUCACIONAIS

#### Confirmação de Matricula de aluno - EDUCACENSO 2017

Confirmo que o (a) aluno (a) abaixo relacionado estava regularmente matriculado e frequente na data referência do Censo Escolar 2017 (31/05/2017) na entidade 3501 ENHEIRO e turna 11. - Ensino Regular - Ensino Médio - 3º Série, tendo como referência documentos que garantam confiabilidade dessas informações (ficha de matrícula do aluno, diário de classe, livro de frequência, histórico escolar), respondendo administrativa, civil e penalmente, pela inclusão de informação inadequada, se comprovada a omissão ou comissão, dolo ou culpa, nos termos da Lei nº8. 429 de 02 de junho de 1992. ID: Nome: Data de nascimento: Filiação: Sexo: Feminino

| Responsável pela<br>confirmação:    | ISABEL ODORO                                                                                 |
|-------------------------------------|----------------------------------------------------------------------------------------------|
| Nome da Entidade do<br>Responsável: | RO                                                                                           |
| CPF:<br>Data e hora:                | 31/10/2017 às 10:27                                                                          |
| URL                                 | http://censobasico.inep.gov.br/censobasico/rest/confirmacao-matricula/relatorio-confirmacao- |

Ao confirmar a matrícula, o usuário responsável pelo procedimento deve ter resguardada toda a documentação que comprove o vínculo do aluno na escola, conforme estabelecido na Portaria nº 235, de 04/08/2011.

## Status de Confirmação

Após a confirmação voltará ao relatório com status de "confirmada"

| Nome do Aluno - AMa |           |             |           |                   |        | Identificação única - 112 |             |
|---------------------|-----------|-------------|-----------|-------------------|--------|---------------------------|-------------|
| Matrícula           | Escola    | Dependência | Categoria | Município         | Turma  | Etapa                     | Confirmação |
| 266072609           | 350<br>NO | Estadual    | •         | Embu das<br>Artes | 110 86 | Ensino Médio - 3ª Série   | Confirmado  |

As Escolas Fechadas e que já tenham Confirmado as matrículas deverão acessar o Módulo de Confirmação pois podem surgir novos casos de duplicidade de vínculo e que ainda não foram confirmados.

Em caso de dúvidas, entrar em contato com este Núcleo de Gestão da Rede Escolar e Matrícula.

Atenciosamente,

NRM – DECTR